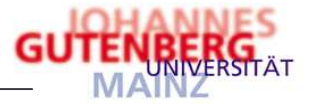

| 1.  | Logistik<br>Vorgänge bearbeiten ► Beschaffung Strg+F6                                                                                                    |  |  |  |  |  |
|-----|----------------------------------------------------------------------------------------------------|--|--|--|--|--|
| 2.  | Belegart aus der Listbox auswählen:<br>Belegart  Eingangsrechnung (Logistik) Anschließend mit dem B-Button die Eingabemaske aktivieren.                                                                                                    |  |  |  |  |  |
| 3.  | Geben Sie das Beleg-/Rechnungsdatum ein (das Buchungsdatum ist i.d.R. das Tagesdatum und automatisch gesetzt):<br>Beleg 26.07.2005                                                                                                    |  |  |  |  |  |
| 4.  | Sie befinden sich auf dem Register Partner / Lieferant auswählen:<br>Lieferant • 60147<br>Doppelklick in das Feld "Lieferant" und über die Suchmaske den entsprechenden Lieferant auswählen.                                                                                                    |  |  |  |  |  |
| 5.  | Zahlungsbedingung aus der Listbox auswählen, z.B.<br>Zahlbedingung • 14 Tage 2 % Skonto •                                                                                                    |  |  |  |  |  |
| 6.  | Wechseln zum Registerblatt                                                                                                    |  |  |  |  |  |
| 7.  | Erfassen des Belegtextes (max. 30 Zeichen):<br>Belegtext   Rg. 1235489 Gutenberg Buchhand                                                                                                    |  |  |  |  |  |
| 8.  | Geben Sie die Rechnungsnummer in das Feld "Posten" ein (Verwendungszweck Zeile 1 der Überweisung):<br>Posten • 1235489                                                                                                    |  |  |  |  |  |
| 9.  | Geben Sie in das Feld "Verwendung" die Kundennummer ein (Verwendungszweck Zeile 2 der Überweisung):<br>Verwendung • KdNr. 45668                                                                                                    |  |  |  |  |  |
| 10. | Wählen Sie aus dem Menü das Belegforumlar aus:<br>Belegformular • Einzelauszahlung •                                                                                                    |  |  |  |  |  |
| 11. | Wechseln zum Registerblatt Positionen und betätigen Sie den D-Button im Untermenü um eine neue Position einzufügen.                                                                                                    |  |  |  |  |  |
| 12. | Geben Sie die Warengruppe ein:<br>Warengruppe 6001 Schrift/Lehr/Lern-Materia<br>Mit Doppelklick in das Feld "Warengruppe" öffnet sich eine Suchmaske.                                                                                                    |  |  |  |  |  |
| 13. | Wählen Sie einen Kontierungstyp aus der Listbox aus:<br>Kontierungstyp Monographien Die Kontierungstypen für Drittmittel sind mit "DM" gekennzeichnet.                                                                                                    |  |  |  |  |  |
| 14. | Geben Sie in das Feld "Kurzbezeichnung" den Buchungstext (max. 30 Zeichen) ein, der in der Haushaltsüberwachungsliste<br>erscheinen soll:<br>Kurzbezeichnung • Das Schweigen der Lämme                                                                                                    |  |  |  |  |  |
| 15. | Erfassen Sie die Menge und wählen Sie eine Mengeneinheit (Stück, Rechnung etc.) aus der Listbox aus:<br>Menge                                                                                                    |  |  |  |  |  |
| 16. | Tragen Sie den Bruttopreis (Rechnungsendbetrag) in das entsprechende Feld ein:<br>Preis                                                                                                    |  |  |  |  |  |
| 17. | Wechseln Sie auf das Unterregister Zusätze und geben Sie die Haushaltsstelle (Kapitel, Titel, Untertitel) ein:<br>Haushaltsstelle S5005000000 Bei Drittmittelkonten entsprechenden Titel der TG86 eingeben.<br>Die Haushaltsstelle lässt sich auch über eine Suchmaske eingeben. Hierzu einfach in das Feld doppelt klicken und dem Ablauf der<br>Suchmaske folgen.                                                                                                    |  |  |  |  |  |
| 18. | Geben Sie die Abrechnungsobjekte zu Kostenstelle, Haushalt und Dezentrale Budgetierung ein:         Kostenrechnung       Abrechnungsobjekt       Prozent         Kostenstelle       + 9905       100,00 %         Haushalt       + 8990100       100,00 %         Dezentrale Budgetieru + 1       100,00 %       Dies sind Beispieldaten!         Mit Doppelklick in das jeweilige Feld rechts neben der Kostenrechnung-Bezeichnung öffnet sich eine Suchmaske, über die das Abrechnungsobjekt gesucht werden kann. |  |  |  |  |  |
| 19. | Speichern Sie die Position mit der gelben 🕒 ab.                                                                                                    |  |  |  |  |  |
| 20. | Klicken Sie mit der linken Maustaste auf die schwarze und speichern Sie den Beleg im<br>Status Entwurf beendet ab.                                                                                                    |  |  |  |  |  |
| 21. | Notieren Sie die vom System vergebene Belegnummer Beleg • 1141 auf Ihrer Auszahlungsanordnung.                                                                                                    |  |  |  |  |  |
|     | Zentrales Systempflegeteam                                                                                                    |  |  |  |  |  |
| Ď J | ohannes Gutenberg-Universität Mainz • 55099 Mainz • Telefon +49 6131 39-0 • Internet: www.uni-mainz.de                                                                                                    |  |  |  |  |  |

mainz

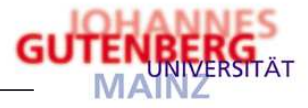

## Legende der MACH M1-Symbole

| Beschaffung [* * * 1                    | [estdatenbank 1.55 * * *]             |                     |                         |                                         |              |                         |           |  |  |  |
|-----------------------------------------|---------------------------------------|---------------------|-------------------------|-----------------------------------------|--------------|-------------------------|-----------|--|--|--|
|                                         |                                       | Ali 48 🎦            | • 🖨 •                   |                                         |              | 1                       | <b>©</b>  |  |  |  |
| Belegart                                | Eingangsrechnung (I                   | .ogistik)           | GesamtNetto             | 9 <b>▼</b> 8,99 EUR                     | 🗖 Erweit     | erte Mittelkontrolle au | sschalten |  |  |  |
| Beleg • 1141 26.07.2005                 |                                       |                     |                         |                                         |              |                         |           |  |  |  |
| Partner Kopfdaten Belegtexte Positionen |                                       |                     |                         |                                         |              |                         |           |  |  |  |
| 2 B 🗙                                   | 🛛 C 💏                                 | <b>₽</b> .•         |                         |                                         |              |                         |           |  |  |  |
| Artikel                                 |                                       |                     | Positio <u>n</u> sdaten | <u>Z</u> usätze   Artikelte <u>x</u> te |              |                         |           |  |  |  |
| 12 1                                    |                                       | 1 84444             |                         |                                         |              | C A <u>b</u> gang       |           |  |  |  |
| Kurzbezeichnung                         | <ul> <li>Das Schweigen der</li> </ul> | Lamme               | Artikelkennung          | Schrift/Lehr/Lern                       | -Material    | 🖉 Z <u>ug</u> ang       |           |  |  |  |
| <u>VV</u> arengruppe                    | 6001 Schrift                          | t/Lehr/Lern-Materia | Bezeichnung             |                                         |              |                         |           |  |  |  |
| Kontierungstyp                          | Monographien                          | -                   |                         |                                         |              |                         |           |  |  |  |
| Bestandsart                             |                                       | <u>.</u>            | <u>M</u> enge           | 1,000                                   | Rechnung     |                         | -         |  |  |  |
| Lager                                   |                                       |                     | Preis                   | 8,99 EUR                                | Rechnung     |                         | -         |  |  |  |
| Kostenrechnung                          | Abrechnungsobiekt                     | Prozent             | Betrag                  | 8,99 EUR                                |              |                         |           |  |  |  |
| Kostenstelle                            | + 6000                                | 100,00 %            | Rabattsatz              |                                         |              |                         |           |  |  |  |
| Haushalt                                | + 8600000                             | 100,00 %            | Rabatttext              |                                         |              |                         |           |  |  |  |
| Dezentrale Budgetie                     | ru + 6000-11                          | 100,00 %            |                         |                                         | 1            |                         |           |  |  |  |
|                                         |                                       |                     | vvareneinsatz           | 0,99 EUK                                |              |                         |           |  |  |  |
|                                         |                                       |                     | Teilzahlung             | 1                                       |              |                         |           |  |  |  |
|                                         |                                       |                     |                         |                                         |              |                         |           |  |  |  |
|                                         |                                       |                     |                         |                                         |              |                         |           |  |  |  |
| Position 71 Artikel                     | Kurzhezeic                            | hnung Menge in      | MElMengeneinheit        | Prois  Proisoinhoit                     | Betrag in FW | apazaichnung            |           |  |  |  |
| 1 1                                     | Das Schwe                             | aigen der I 1       | ,000 Rechnung           | 8,99 Rechnung                           | 8,99         | igoerciennung           |           |  |  |  |
|                                         |                                       |                     |                         |                                         |              |                         |           |  |  |  |
|                                         |                                       |                     |                         |                                         |              |                         |           |  |  |  |
|                                         |                                       |                     |                         |                                         |              |                         |           |  |  |  |
|                                         |                                       |                     |                         |                                         |              |                         |           |  |  |  |

| Symbol       | Beschreibung                                                    | Tastenkombination   |
|--------------|-----------------------------------------------------------------|---------------------|
| 2            | Hilfe                                                           | <f1></f1>           |
| C            | Beleg/Position verwerfen                                        | <f2></f2>           |
| Q            | Belege auswählen                                                | <f3></f3>           |
| 1            | Beleg bzw. Position bearbeiten (editieren)                      | <f4></f4>           |
| Ъ            | Neuen Beleg (Datensatz) bzw. neue Position einfügen             | <f5></f5>           |
| A.           | Drucken                                                         | <f6></f6>           |
|              | Beleg speichern                                                 | <f8></f8>           |
|              | Position speichern                                              | <f8></f8>           |
| ×            | Beleg/Position löschen                                          | <f9></f9>           |
|              | Hardcopy                                                        | <f10></f10>         |
| ቸን ፣         | Extras                                                          | <f11></f11>         |
| 6            | Kommunikation (z.B. Suche von Ansprechpartnern von Lieferanten) | <f12></f12>         |
| 1974<br>1974 | Anlagen Zusatzkontierungen anzeigen                             | <strg+a></strg+a>   |
| 1            | Optionen                                                        | <strg+f7></strg+f7> |
|              | Angezeigten Beleg kopieren/umwandeln                            | <strg+k></strg+k>   |

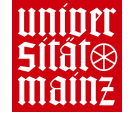